# 發行作業平台 使用者操作手冊 【系統管理作業】

| 版本:                                                          | v1.1     |  |  |  |  |  |  |  |  |
|--------------------------------------------------------------|----------|--|--|--|--|--|--|--|--|
| 修改日期:                                                        | 99/12/20 |  |  |  |  |  |  |  |  |
| S 臺灣集中保管信算所<br>TDCC Taiwan Depository & Clearing Corporation |          |  |  |  |  |  |  |  |  |

目錄

| 1 |                                 | 系統說明        | 2                     |
|---|---------------------------------|-------------|-----------------------|
|   | 1.1<br>1.2<br>1.3<br>1.4<br>1.5 | 手冊目的        | 2<br>2<br>2<br>2<br>3 |
| 2 | 2.1 登                           | 登出入作業及操作說明  | 6<br>3<br>3<br>9<br>) |
| 3 | 3.1 系<br>3.2 系<br>3.3 系         | 系統管理作業及操作說明 | 12<br>2<br>5<br>7     |

## 1 系統說明

#### 1.1 手册目的

使用者可透過手冊,操作本系統相關作業。

#### 1.2 使用人員

提供申請單位(含發行公司自辦、股務代理機構、承銷商、認購售權證發行人、投信 發行人)操作相關配發/登錄、停止過戶作業及公司債轉(交)換/認股作業之人員使 用。

1.3 系統網址

1. 網址:https://www.tdcc.com.tw/shcas/

2. 集保結算所網站:快速連結/發行作業平台=>點選「發行作業平台」進入。

1.4 系統環境

本系統係以 Web 技術開發完成, 欲使用本系統的申請單位, PC 須具備以下條件: 1. 作業系統: Window98 以上, Service Pack2 以上 2. 瀏灠器 : IE 6.0 以上之版本

- 1.5 系統使用詞彙簡介
- 1. 系統選單:
  - 1.1 登入畫面時,可依據系統選單選擇欲處理之子系統

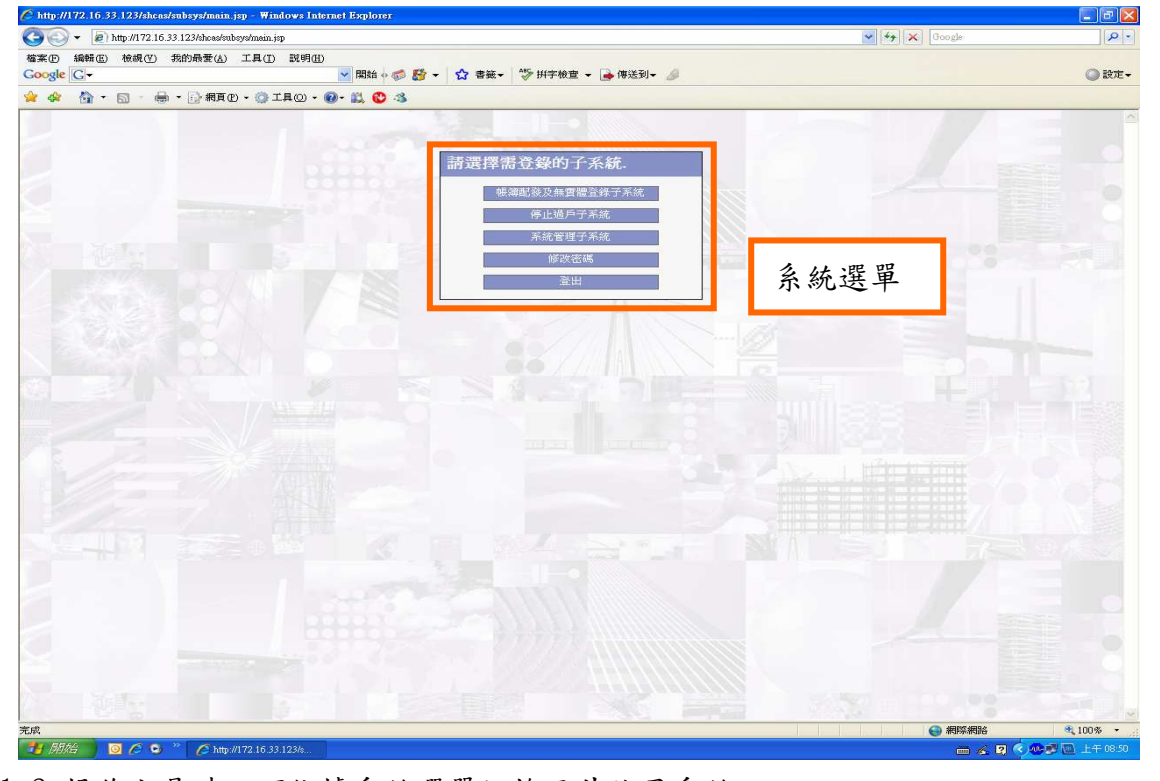

1.2 操作交易時,可依據系統選單切換至其他子系統

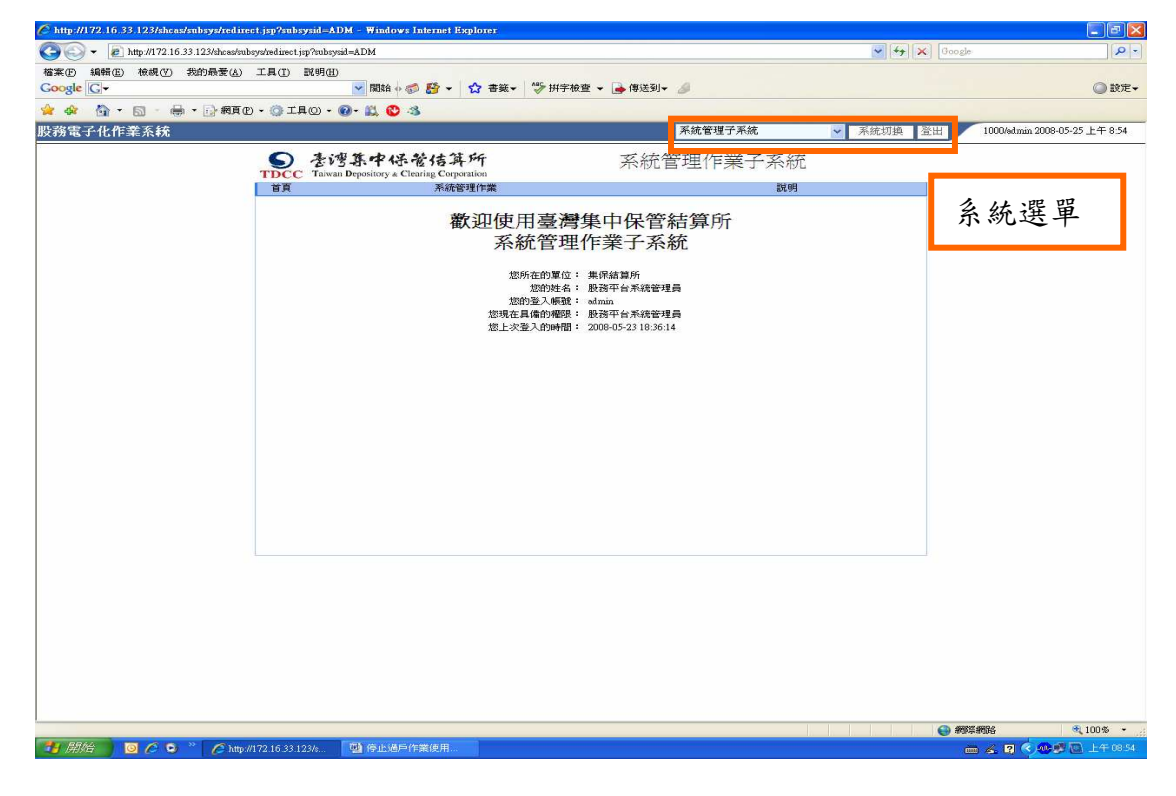

2. 交易選單:

依據交易選單可點選欲操作之交易

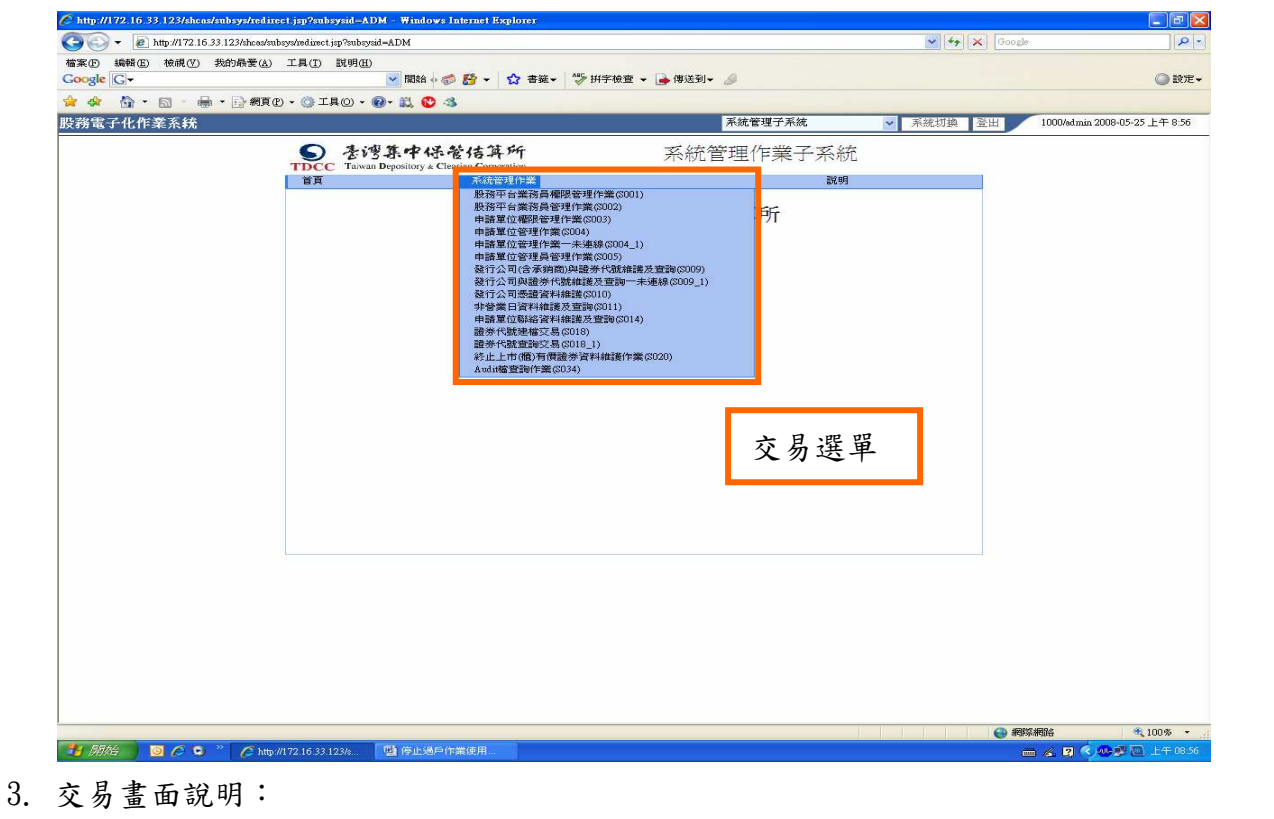

| 😔 🔻 🙋 http://1 | 172.16.33.123/shces/subsys/red   | direct.jsp?subsysid=ADM                                                                                                    |                                                                |                                         |                                                                                                    |                                                                                                    | 💽 🍫 🗙 Google                                                                                                    |                          |
|----------------|----------------------------------|----------------------------------------------------------------------------------------------------|----------------------------------------------------------------|-----------------------------------------|----------------------------------------------------------------------------------------------------|----------------------------------------------------------------------------------------------------|----------------------------------------------------------------------------------------------------|--------------------------|
| E 編輯(E) 検が     | 睍(Y) 我的最愛(A) 工具                  | (I) 説明(H)                                                                                                    |                                                                |                                         |                                                                                                    |                                                                                                    |                                                                                                    |                          |
| gle G-         |                                  | ▶ 開始 (                                                                                                    | 🥌 🎦 🔹 🏠 書紙                                                     | ▼ 学 拼字檢:                                | 查 🔻 📑 傳送到                                                                                                    | • @                                                                                                  |                                                                                                    | ② 設定▼                    |
| 🕼 • 🚮          | - 🖶 • 🔂 網頁的 • 🌍                  | ) IAO • 🕢 • 📖 🕐                                                                                                    | 3                                                              |                                         |                                                                                                    |                                                                                                    |                                                                                                    |                          |
| 電子化作業系         | 統                                |                                                                                                    |                                                                |                                         | 1                                                                                                    | 系統管理子系統                                                                                              | ≥ 系統切換 登出 1000/0000                                                                                                    | 0002 2008-05-25 上午 10:57 |
|                |                                  | へ たいがわい                                                                                                    | 马额性贫穷                                                          |                                         | - <del>.</del> 4±                                                                                                    | 答理/左娄了-                                                                                              | 5 % 本                                                                                                    |                          |
|                | TE                               | CC Taiwan Depository &                                                                                                    | Clearing Corporation                                           |                                         | 木和山                                                                                                    | 官理[F未];                                                                                              | 43496                                                                                                    |                          |
|                | 2                                | 5T                                                                                                    | 系统管理作業                                                         |                                         |                                                                                                    |                                                                                                    | EW AD                                                                                                    |                          |
|                | 申請單位管理                           | 作業(S004)                                                                                                    |                                                                |                                         |                                                                                                    |                                                                                                    |                                                                                                    |                          |
|                |                                  |                                                                                                    |                                                                |                                         |                                                                                                    |                                                                                                    | 林于筠/TDCC_AP/集保結算所/TDCC                                                                                                    |                          |
|                | 申請單位代號:                          | 3A09                                                                                                    | 申請單位類別:                                                        | 1.股代                                    | -                                                                                                    | 申請單位統一編號:                                                                                            | 03077208                                                                                                    |                          |
|                | 申諸單位公司全稱:                        | 中國信託商業銀行股份有                                                                                                    | 申請單位公司簡報                                                       | 4: 中國信託                                 |                                                                                                    | 登記地址:                                                                                                | 100 台北市重慶南路1段83號6樓                                                                                                    |                          |
|                | 通訊地址:                            | 100 台北市重慶南路                                                                                                    | 1段83號6樓                                                        |                                         |                                                                                                    | 股務性質:                                                                                                | 2.代游                                                                                                    |                          |
|                | 電話:                              | 02 - 25141111                                                                                                    | FAX :                                                          | 02 - 2514                               | 1111                                                                                                    | EMAIL :                                                                                              | mt.lee@chinatrust.com.tw                                                                                                    |                          |
|                | 關戶/簽約日期:                         |                                                                                                    | 終止契約日期:                                                        |                                         |                                                                                                    | 註銷帳戶日期:                                                                                              |                                                                                                    |                          |
|                | 備註:                              | -                                                                                                    |                                                                |                                         |                                                                                                    |                                                                                                    |                                                                                                    |                          |
|                | 子系统:                             | ☑ 帳簿配發及無實體登銷                                                                                                    | 除子系統 ☑ 停止過戶子界                                                  | 系統                                      |                                                                                                    |                                                                                                    |                                                                                                    |                          |
|                | 司無股務者輸入)                         | A CONSECT A CLEMENT OF                                                                                                    | 前人) 2.7、69 (股中請單)                                              | 立類別爲股代者)<br>更新   查詢                     | 輸入)3.聯合股代<br>重新輸入                                                                                                    | ;(限申請單位類別為股f                                                                                         | 代者輸入)4.無股務(限終止上市櫃公                                                                                                    | 輸入列                      |
|                | 司無服務者輸入) 申請單位代號申請單               | 《位類別 申請單位統一編號                                                                                                    | ●人)2.7.689(股甲酸单)<br>新增点                                        | 立類別為股代者<br>更新   查詢  <br>清單位公司簡稱         | 輸入)3聯合股代<br>重新輸入<br>登記地址<br>電                                                                                                    | :(限申請單位類別為股イ<br>電話 FAX                                                                               | 代名翰入)4.無股资 (限終止上市櫃公<br>列印<br>EMAIL 股務性質 換作                                                                                                    | 輸入列                      |
|                | 司無服務名称入)<br>申請單位代號 申請單<br>3A09 服 | ** (1538) 11 4 10日1116372日<br>************************************                                                                                                    | 前人) 2.7.489 (後年編年)<br>新增点<br>申請單位公司全額 申請<br>中國信託商業銀行<br>股份有限公司 | 立類列為股代者<br>更新 一 查詢 一<br>諸單位公司簡稱<br>中國信託 | <ul> <li>輸入)3.聯合股代</li> <li>重新輸入</li> <li>登記地址</li> <li>登記地址</li> <li>100-台北市</li> <li>重度南路1段</li> <li>83號6樓</li> <li>251</li> </ul>                                                                                                    | (限申請單位類別為股行<br>電話 FAX<br>02-<br>41111 25141111 mt.lee G                                              | 代名称入)4.無股防 保修止上市極公                                                                                                    | 輸入列                      |
|                | 司無服務者輸入)<br>申請單位代載 申請單<br>3409 服 | ************************************                                                                                                    | 制入了之代的《读书读书》<br>新聞/<br>申請單位公司全編 申請<br>中間信託問題級行<br>股份有限公司       | 立類列為股代者<br>更新 查詢<br>諸單位公司簡稱<br>中國信託     | <ul> <li>編入)3時合股代</li> <li>重新輸入</li> <li>登記地址</li> <li>100-台北市</li> <li>100-台北市</li> <li>251</li> <li>33強6線</li> <li>251</li> </ul>                                                                                                    | (限申請單位額別為股付<br>電話 FAX<br>02-<br>41111 25141111 mtlee<br>當前                                           | 代名翰入)4.無股防 保終止上市極公                                                                                                    | 輸入列                      |
|                | 可無服計者輸入) 中語單位代数 中語單 3A09  周      | Y (14:8) 1 (14:7) (15:7) (14:7)<br>K(立時)) 中部軍位派 - 編載<br>K(14:8) (13:7) (14:8) (14:8) (14 | 制入了之代的(读中就主)<br>新聞/<br>中語童位公司全額 中語<br>中國語言語童經行<br>股份有限公司       | 立類列為股代名<br>更新 遭調<br>清單位公司簡稱<br>中國信託     | <ul> <li>(編入)3時合股代<br/>重新輸入</li> <li>登記地址</li> <li>登記地址</li> <li>100合北市<br/>重要南路1段<br/>83號6樓</li> <li>251</li> </ul>                                                                                                    | <ul> <li>( 限申請單位規則規則</li> <li>( 限申請單位規則規則</li> <li>( 1) ( 1) ( 1) ( 1) ( 1) ( 1) ( 1) ( 1)</li></ul> | 代名翰入)4.無股防 保終止上市極公<br><u>利印</u><br>EMAIL 股務性質 操作<br>Chinatrustoom.tw 代期 開始 修改<br>出品1頁 共1頁 列 請選擇頁次 V Go 頁                                                                                          | 輸入列                      |
|                | 可無服務者輸入) 中請單位代數 中語單 3409  月      | 11(注詞列) 中語軍位成一編就<br>11(注詞列) 中語軍位成一編就<br>21代 03077208                                                                                                    | 制入了之代的《京市政主》<br>新聞/3<br>中語繁位公司全輔 中国<br>中國信託問筆銀行<br>股份有限公司      | 立規列風影代書<br>更新 重調<br>諸軍位公司篇編<br>中國信託     | <ul> <li>(編入)3時合股代<br/>重新輸入</li> <li>(三新輸入)</li> <li>(三新輸入)</li> <li>(三新和)</li> <li>(三新和)<td>( 限申請單位規則為股付<br/>電話 FAX<br/>02-<br/>41111 25141111 mt lee<br/>當前</td><td>(古鶴入) 4 無股防 保修止上市櫃公           列印           EMAIL         股務性質         路作           Bohinstrutcom tv         代語         剛隆         節枚           JR第1頁         共1頁         列 請覺擇頁次 🖉 60 頁         頁</td><td>輸入列</td></li></ul> | ( 限申請單位規則為股付<br>電話 FAX<br>02-<br>41111 25141111 mt lee<br>當前                                         | (古鶴入) 4 無股防 保修止上市櫃公           列印           EMAIL         股務性質         路作           Bohinstrutcom tv         代語         剛隆         節枚           JR第1頁         共1頁         列 請覺擇頁次 🖉 60 頁         頁 | 輸入列                      |
|                | 可無服計者輸入) 中語單位代数 中語第 3A09 股       | 1(位類別) 中語軍位統一編散<br>2(代 03077208                                                                                                    | 制入了之代的《读书读书》<br>新聞/2<br>中語第位公司全種 中語<br>中國語記商業銀行<br>影份有限公司      | 並想到高級代書<br>更新 重調<br>諸董位公司簡稱<br>中國信託     | <ul> <li>執入 3 部合数代</li> <li>重新輸入</li> <li>重新輸入</li> <li>10-台口村</li> <li>20-台口村</li> <li>20-台口村</li> <li>3-3気付け</li> <li>251</li> </ul>                                                                                                    | ( 原申請單位規則係股付<br>電話 FAX<br>02-<br>41111 25141111 mt Leed<br>省前                                        | (古鶴入) 4 無股防 保修止上市櫃公           列印           EMAIL         股防性質         時作           Behinstrut.com.tw         代謝         開除 修改           場第1頁         共1頁         列 請遵擇真次 > 60 頁                   | 輸入列                      |
|                | 可無與背者輸入)  中請單位代數 中語單  3409  月    | 1 (注詞列) 中語軍位成一編就<br>2 代 03077208                                                                                                    | 制入了之代明(读书读主)<br>新聞/<br>申請單位公司全輔 申<br>中國信託問筆級行<br>股份有限公司        | 立想到点极代者<br>更新 重調<br>諸憲位公司餘編<br>中間信託     | 執入 3 部合設代<br>重新執入 並記地址 1 並記地址 1 認知的 第3項信号 251                                                                                                    | (限申請單位規則係股付<br>電話 FAX<br>02-<br>02-<br>02-<br>02-<br>02-<br>02-<br>02-<br>02-<br>02-<br>02-          | (古鶴入) 4無股防 保修止上市櫃公       列印       配加     列印       配加     代語       副等     修改                                                                                                    | 輸入列                      |

- 4. 使用者:包含身分為 [管理者、主管、承辦、覆核]者
- 5. 管理者:帳號為[admin]者
- 6. 主管:身分為 [主管]者
- 7. 一般使用者:包含身分為 [承辦、覆核]者
- 8. 使用者權限:定義下列使用者操作之交易代號權限
  - (1) 申請單位管理員權限
  - (2) 配發登錄主管權限
  - (3) 配發登錄承辦人權限
  - (4) 配發登錄覆核人權限
  - (5)停止過戶主管權限
  - (6)停止過戶承辦人權限
  - (7) 配發登錄及停過主管權限
  - (8) 配發登錄及停過承辨人權限
- 7. 列印報表:
  - (1) 「----to be continued」:表示報表分頁,並接續下一頁
  - (2) 「----the end 」: 表示報表結束

# 2 登出入作業及操作說明

1. 申請單位管理員(admin人員)向集保結算所申請帳號、密碼

2. 申請單位主管向 admin 申請帳號、密碼

3. 申請單位經辦、覆核向主管申請帳號、密碼

2.1 登出入作業說明

說明登出入且於首次登入系統、三個月到期時需修改密碼之操作方式。

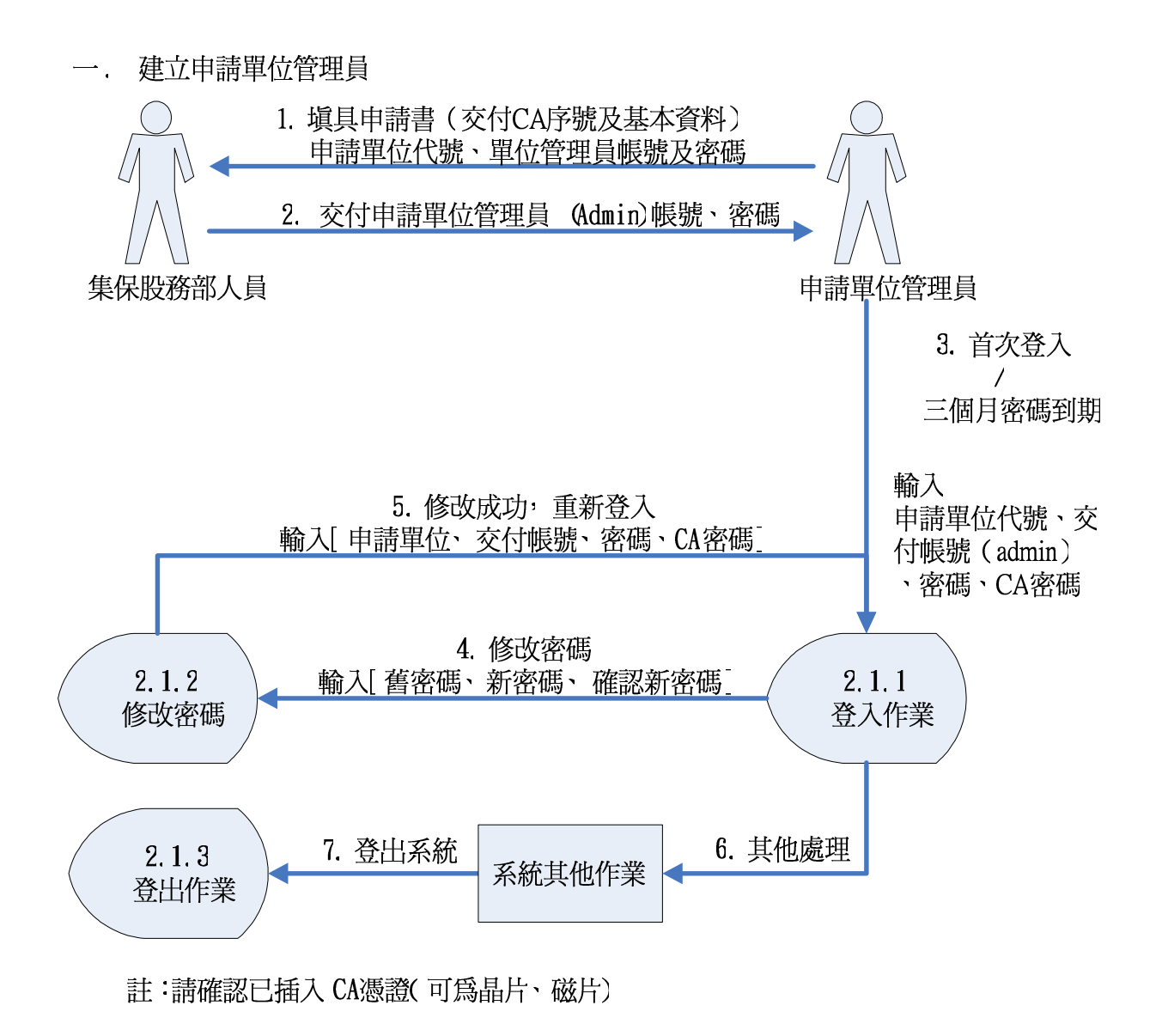

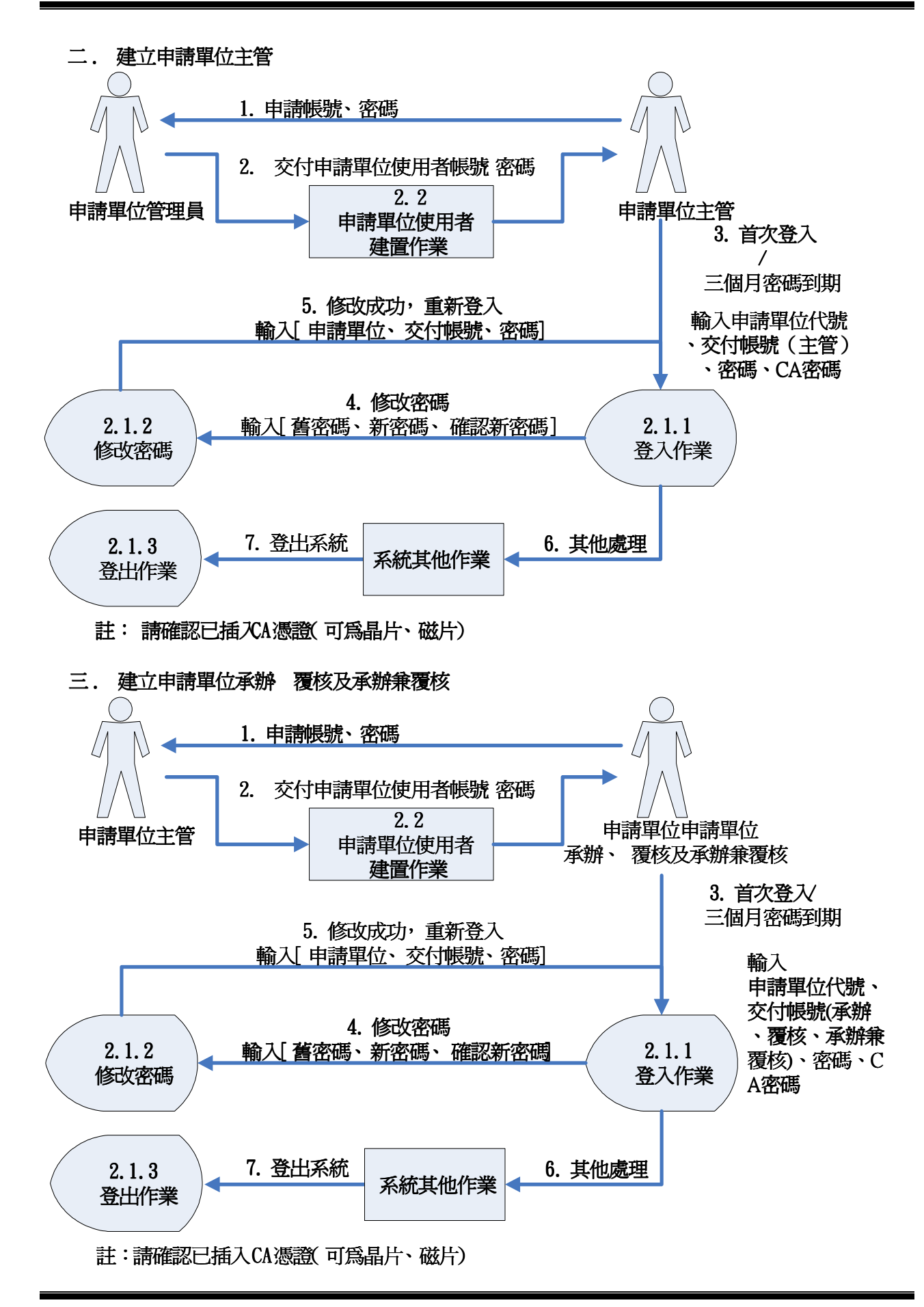

2.1.1 登入

輸入下列資料,以登入系統:
 申請單位代號:3B01 使用者代號: xxxxxxx 密碼: xxxxxxxx
 註:依據申請之使用者代號、密碼登入

| 發行作業平                                                          | 台                                                                                               |
|----------------------------------------------------------------|-------------------------------------------------------------------------------------------------|
| LOGIN                                                          | CASS+ SX                                                                                        |
| <ul> <li>* 申請單位代號</li> <li>* 使用者代號</li> <li>* 使用者密碼</li> </ul> | 3A09<br>admin                                                                                   |
| (正式環境)                                                         | <ul> <li>○ 證期共用憑證【晶片卡憑證(USB)】</li> <li>○ 工商憑證【晶片卡憑證(USB)】</li> <li>○ 股市公開資訊觀測站憑證【磁片】</li> </ul> |
|                                                                | 登入重填                                                                                            |

2. 登入後畫面,如下:

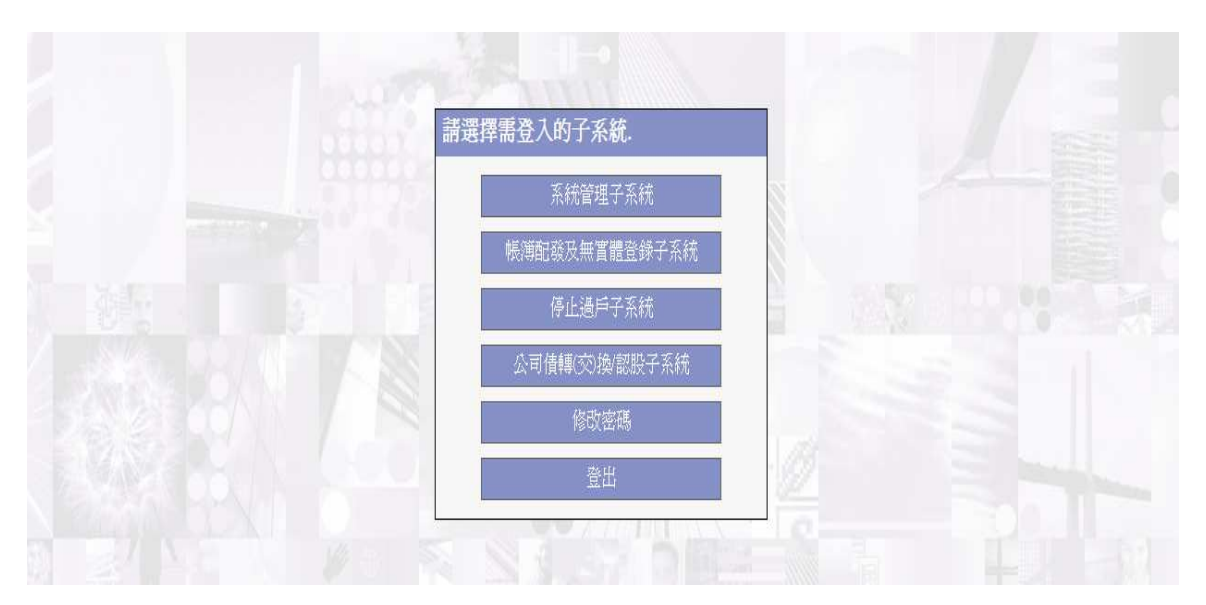

2.1.2 修改密碼

1. 於第一次登入/三個月到期時,依2.1.1 作業方式登入系統,則系統自動轉至密碼修改交易。

2. 若因其他情形需修改密碼時,可至[系統選單]選擇[修改密碼]功能

註: 密碼編碼原則 1. 長度需 8 位以上 2. 英數字混雜

3. 英文字需含大小寫 4. 數字不得連續數字

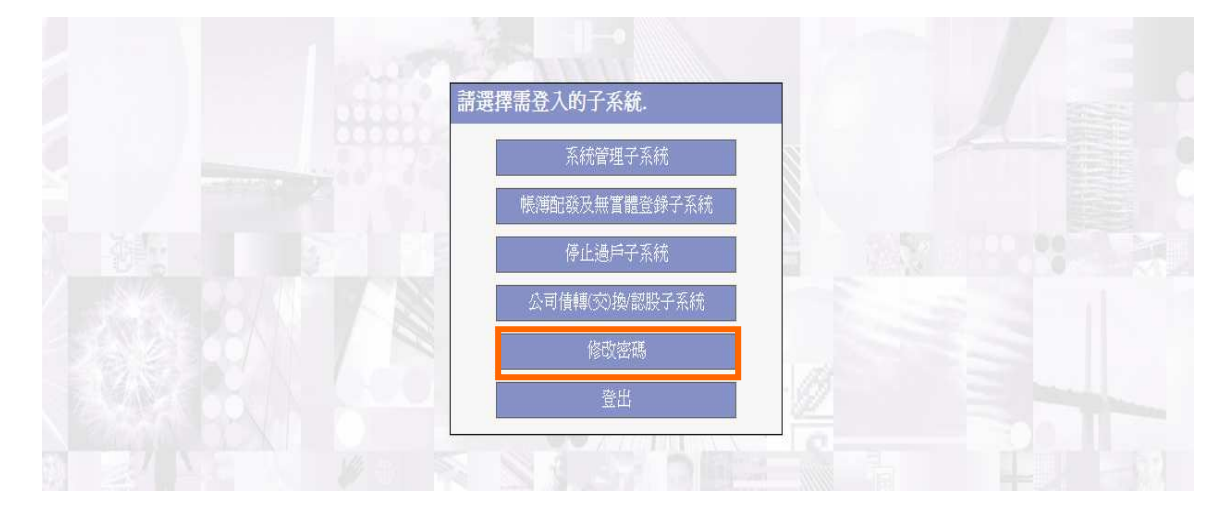

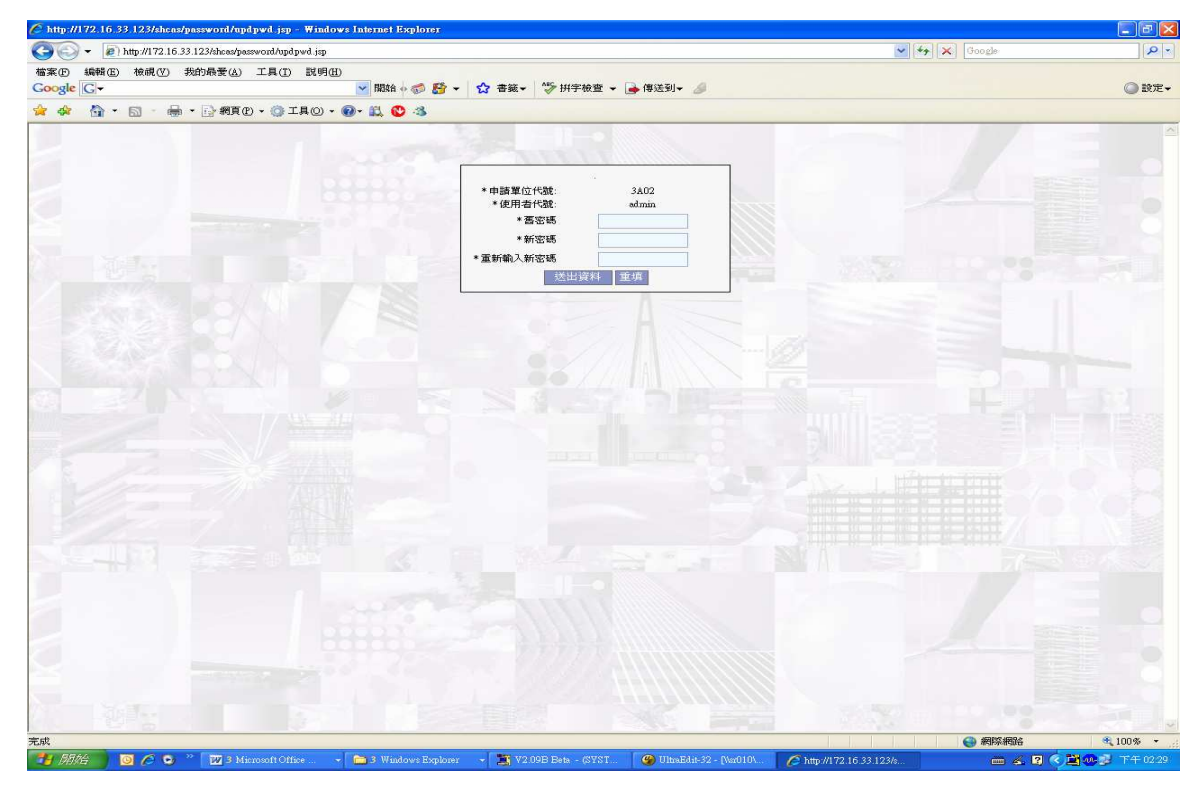

### 2.1.3 登出

至[系統選單]選擇[登出]功能,即可登出系統

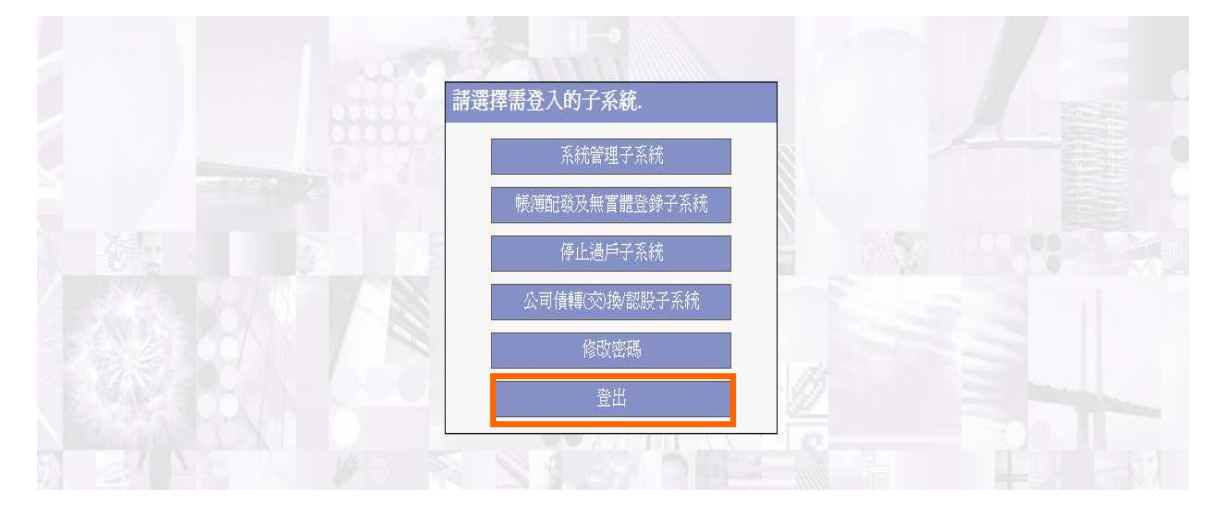

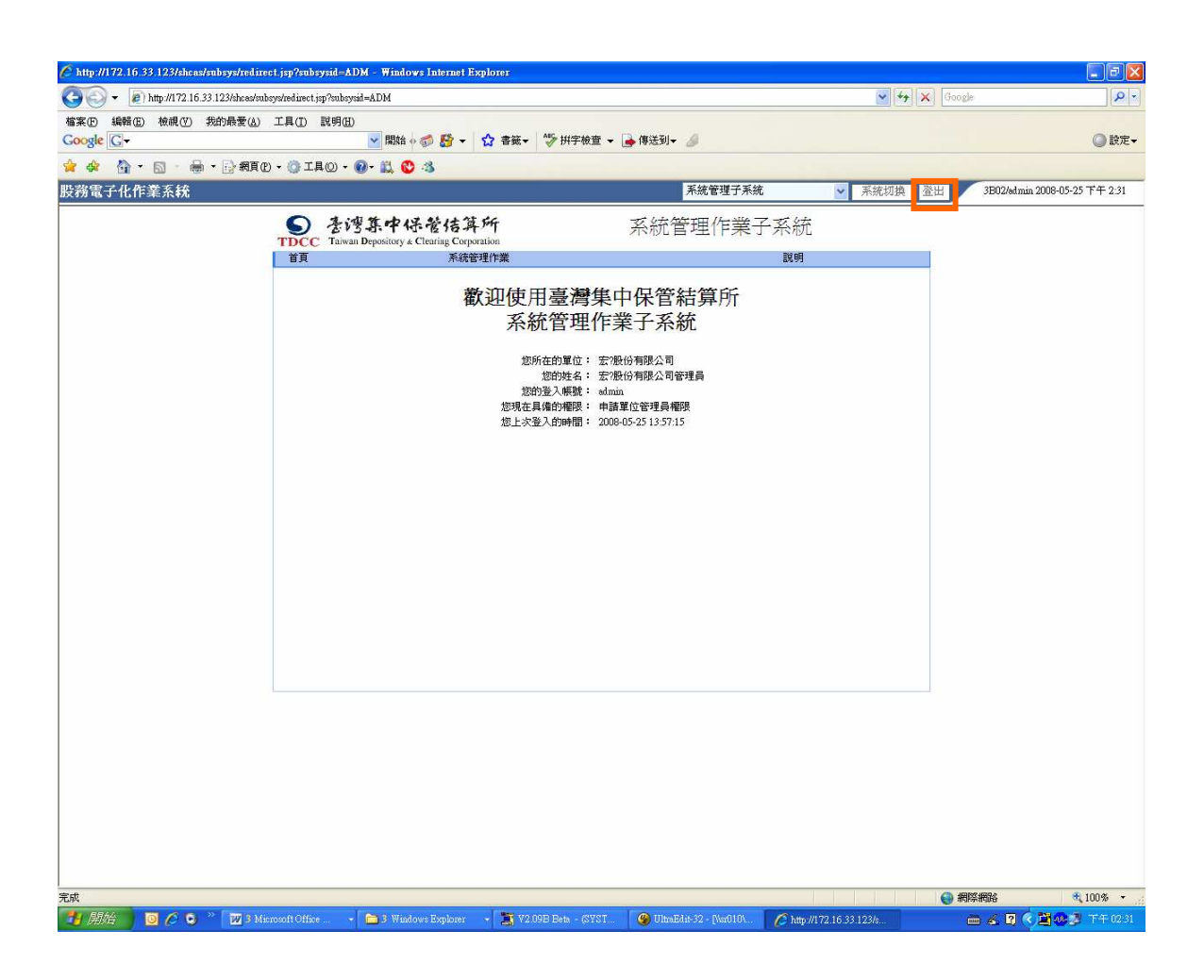

本文著作權屬台灣集中保管結算所所有,未經許可不得引 用或翻印。

註:若使者用者未操作[登出]功能登出本系統,則於下次登入時系統會出現下列訊息,表示 不正常登出,此時由使用者選擇強制登入方式,重新登入系統。

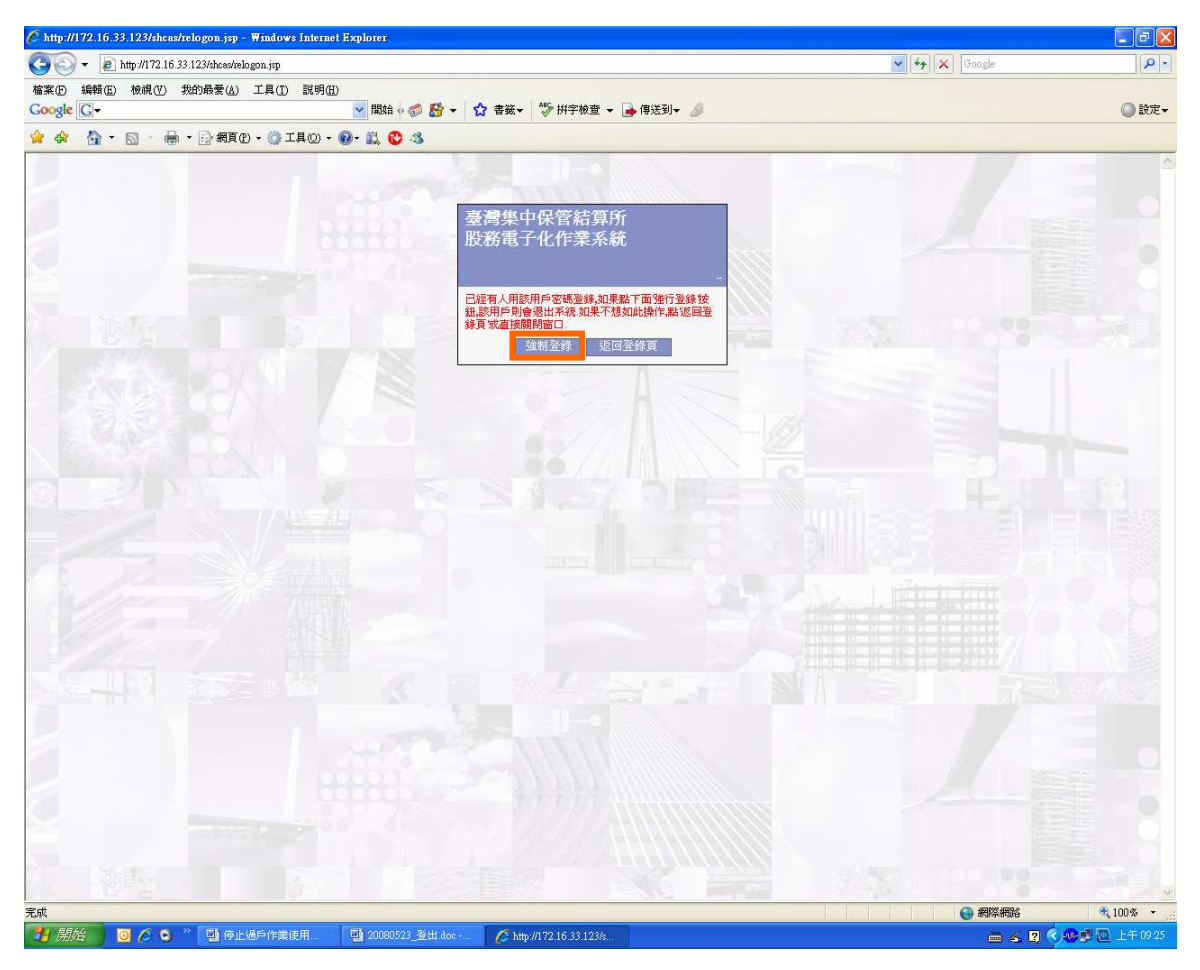

## 3 系統管理作業及操作說明

提供申請單位有權人員建置分派使用者處理權限及聯絡人資料維護用。

- 3.1 系統管理作業說明\_申請單位管理員(admin 人員)
  - 1. 交易 S007, admin 人員建立主管權限:
    - a. 操作[配發/登錄、停止過戶、公司債轉(交)換/認股]系統,於「權限設定」欄位 勾選[帳簿配發及無實體登錄子系統、停止過戶子系統、公司債轉(交)換/認股子 系統]
    - b. 操作[配發/登錄]系統,於「權限設定」欄位勾選[帳簿配發及無實體登錄子系統]
    - c. 操作[停止過戶]系統,於「權限設定」欄位勾選[停止過戶子系統]
    - d. 操作[公司債轉(交)換/認股]系統,於「權限設定」欄位勾選[公司債轉(交)換/認 股子系統]

| http://172.20.8.123/shcas/subsys/redire | ect.jsp?subsysid        | =ADM - V            | Findows Interne            | t Explorer                    |                                                                                  |                      |                |                        |                 |  |  |  |  |  |
|-----------------------------------------|-------------------------|---------------------|----------------------------|-------------------------------|----------------------------------------------------------------------------------|----------------------|----------------|------------------------|-----------------|--|--|--|--|--|
| 🕒 🗸 🕖 🗸 🙋 http://172.20.8.123/shcas/su  | bsys/redirect.jsp?s     | ıbsysid=ADI         | M                          |                               |                                                                                  |                      | ✓ 47 ×         | Google                 | P -             |  |  |  |  |  |
| 檔案(F) 編輯(E) 檢視(F) 我的最愛(A)               | ) 工具(1) 說               | 明田                  |                            |                               |                                                                                  |                      |                |                        |                 |  |  |  |  |  |
| Google                                  |                         | ~                   |                            | 🛚 • 🖕 • 🛛 分                   | 享・ 🏠 書籤・ 💁 拼字物                                                                   | 👌 • 🖏 翻譯 • 🅑 自動煤/    | (• 🥖           |                        | ◆・ ◎ 登入・        |  |  |  |  |  |
| 👷 🎄 🐴 • 🖾 - 🖶 • 🔂 網頁                    | @ • 🔘 工具((              | ) • 🕜 •             | 📖 🕲 🚳 👘                    |                               |                                                                                  |                      |                |                        |                 |  |  |  |  |  |
| 發行作業平台                                  |                         |                     |                            |                               | 系統管理子系統                                                                          | ✓ 系統切換               | 登出 3A09/admin/ | 中國信託管理員/管理員 2011       | 〕-11-11 下午 3:26 |  |  |  |  |  |
|                                         | S &                     | 湾东。<br>van Deposito | P保管信:<br>wy & Clearing Con | 算 FHF<br>poration             | 系統管                                                                              | 管理作業子系統              |                |                        | -               |  |  |  |  |  |
|                                         | 首頁                      |                     | 系統                         | 管理作業                          |                                                                                  | 説明                   |                |                        |                 |  |  |  |  |  |
|                                         |                         |                     | Ħ                          | ■請單位使用                        | 者管理作業(S007)                                                                      | 一新增<br>中國信託管理員伸請單位管理 | 理員權限/幸福證券/股代   |                        |                 |  |  |  |  |  |
|                                         | 復用者登入代號: 姓名: 姓名:<br>戰稱: |                     |                            |                               |                                                                                  |                      |                |                        |                 |  |  |  |  |  |
|                                         |                         |                     | a                          | 影絡電<br>市田 去Dafault発 1 切       |                                                                                  |                      |                |                        |                 |  |  |  |  |  |
|                                         |                         |                     | )                          | 建用者Default登入密<br>確認Default登入密 | 185 ·                                                                            |                      |                |                        |                 |  |  |  |  |  |
|                                         |                         |                     |                            | 使用者身                          | 1份: 主管                                                                           |                      |                |                        |                 |  |  |  |  |  |
|                                         |                         |                     |                            | 權限設定(可複)                      | <ul> <li>■帳簿配發及無實體</li> <li>2</li> <li>○停止過戶子系統</li> <li>□公司債轉(交)換/認問</li> </ul> | ≌錄子系統<br>∂子系統        |                |                        |                 |  |  |  |  |  |
|                                         |                         |                     |                            | 兼                             | 「増 諸除                                                                            |                      | •              |                        |                 |  |  |  |  |  |
|                                         | 申諸單位使用者                 | 管理作業(               | SOO7) — 新増結                | <br>果:                        |                                                                                  |                      |                |                        |                 |  |  |  |  |  |
|                                         | 序號(使用者姓<br>(代號)         | 名職稱                 | 電話                         |                               |                                                                                  |                      |                |                        |                 |  |  |  |  |  |
|                                         | 1<br>(user02)           | 二 經辦                | 02-2511111                 | 申請                            | 單位可操作                                                                            | 乍[配發/登               | 錄、停止           | 過戶、公                   | :司              |  |  |  |  |  |
|                                         | 2<br>2<br>(master02     | <br>) 組長            | 02-2511111                 | 債轉                            | (交)換/認                                                                           | 股]子系統                | ,由 adm         | in 人員設                 | :定              |  |  |  |  |  |
|                                         | 3<br>測試主管<br>(master01  | ) 經理                | 02-25111111                | 主管                            | 權限含[配                                                                            | 發/登錄、                | 停止過戶           | 、公司債                   | [轉              |  |  |  |  |  |
|                                         | 4<br>別開式注意時<br>(user01) | 経動                  | 02-2514444411              | (交);                          | 換/認股]-                                                                           | 子系統                  |                |                        |                 |  |  |  |  |  |
|                                         | 5<br>別間式経営辦<br>(user03) | 三                   | 02-25144444                | 辦權限                           |                                                                                  |                      |                |                        |                 |  |  |  |  |  |
|                                         | 6<br>別賦主管<br>(master03  | 三<br>)<br>組長        | 02-251444444               | 轉交換/認<br>股主管權 主管<br>限         | 출 admin 20101108 ad                                                              | min                  | 設定代理人<br>修改 刪除 |                        |                 |  |  |  |  |  |
|                                         | ,測試主管                   | E ko e              |                            | 配發登錄<br>立方/2+++-              | د. عدمد مع معند ع                                                                |                      | 設定代理人          | A 10117 100.0          | ▼<br>100.47     |  |  |  |  |  |
| 76 <i>8</i> 4                           |                         |                     |                            |                               |                                                                                  |                      |                | स्याम् अयाम् अयाम् स्थ | at 100% •       |  |  |  |  |  |

交易 S007, admin 人員建立主管代理人權限:
 申請單位之主管因業務暫時移交、請假,可由 admin 人員設定主管代理人權限。
 a. 點選「設定代理人」按鈕

申請單位使用者管理作業(\$007) — 新增結果:

| 序號 | 使用者姓名<br>(代號)       | 職稱 | 電話            | 權限                             | 使用者身份 | 最後新増<br>/修改人 | 最後新增<br>/修改時間 | 授權主管     | 代理人 | 代理起日 | 代理訖日      | 操作                   |
|----|---------------------|----|---------------|--------------------------------|-------|--------------|---------------|----------|-----|------|-----------|----------------------|
| 1  | 測試經辦二<br>(userO2)   | 經辦 | 02-2511111    | 配發登錄&<br>停過&轉交<br>換<認股經<br>辦權限 | 承辦人   | master02     | 20101111      | master02 |     |      |           | 修改  刪除               |
| 2  | 測試主管二<br>(master02) | 組長 | 02-2511111    | 配發登錄&<br>停過&轉交<br>換/認股主<br>管權限 | 主管    | admin        | 20101109      | admin    |     |      | 0 JM 12 A | 設定代理人<br>修改 一冊除      |
| 3  | 測試主管—<br>(masterO1) | 經理 | 02-25111111   | 配發登錄<br>及停過主<br>管權限            | 主管    | admin        | 20101109      | admin    |     |      | 占进预为      | ▲[設定代理人]<br>「 修改」 刪除 |
| 4  | 測試經辦—<br>(userO1)   | 經辦 | 02-2514444411 | 配發登錄<br>及停過經<br>辦權限            | 承辦人   | master01     | 20101109      | master01 |     |      |           | 修改  刪除               |

b. 於[欲設定代理人]欄位,選擇代理人,並設定代理起訖日。

#### 申請單位作業員管理作業(S007) — 設定代理人

幸福證券/申請單位管理員權限/中國信託管理員

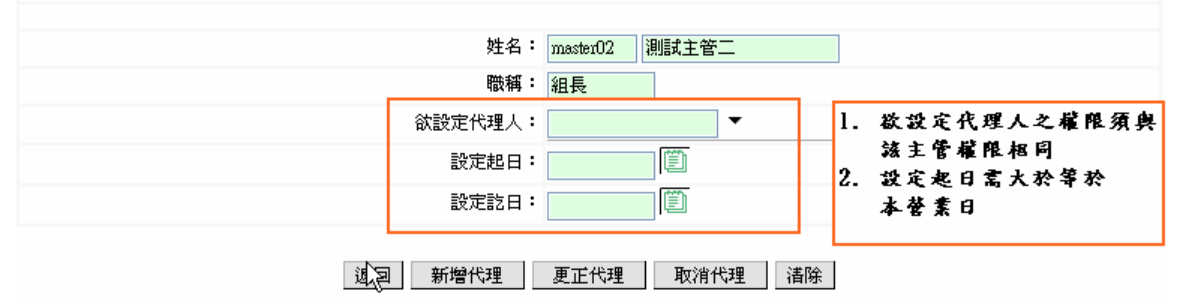

<欄位說明>

新增代理:指定代理人和代理起訖區間

更正代理:更改代理人或調整代理起訖區間

取消代理:刪除代理人和代理起訖區間設定

| 申請 | 申諸單位使用者管理作業(\$007) — 新增結果: |    |               |                                |       |              |               |                     |                 |               |           |                       |  |
|----|----------------------------|----|---------------|--------------------------------|-------|--------------|---------------|---------------------|-----------------|---------------|-----------|-----------------------|--|
| 序號 | 使用者姓名<br>(代號)              | 職稱 | 電話            | 權限                             | 使用者身份 | 最後新増<br>/修改人 | 最後新增<br>/修改時間 | 授權主管                | 代理人             | 代理起日          | 代理訖日      | 操作                    |  |
| 1  | 測試主管三<br>(master03)        | 組長 | 02-251444444  | 配發登錄<br>&停過&轉<br>交換/認股<br>主管權限 | 主管    | ədmin        | 20101111      | ədmin               |                 |               |           | 設定代理人       修改     刪除 |  |
| 2  | 測試經辦二<br>(userO2)          | 經辦 | 02-2511111    | 配發登錄<br>&停過&轉<br>交換/認股<br>經辦權限 | 承辦人   | master02     | 20101111      | master02            | master03        | 20101115      | 20101126  | 修改  刪除                |  |
| 3  | 測試主管二<br>(master02)        | 組長 | 02-2511111    | 配發登錄<br>&停過&轉<br>交換/認股<br>主管權限 | 主管    | ədmin        | 20101109      | 設定:<br>該主僧<br>期間上   | C皮後<br>「之役」     | 權經濟           | 则可由       | 代理人於代理                |  |
| 4  | 測試主管一<br>(master01)        | 經理 | 02-25111111   | 配發登錄<br>及停過主<br>管權限            | 主管    | admin        | 20101109      | <b>1</b> 61 (9) (1) | 4,0]T <u></u> ≸ | GC / 160, 174 | C 471 ABC |                       |  |
| 5  | 測試經辦一<br>(userO1)          | 經辦 | 02-2514444411 | 配發登錄<br>及停過經<br>辦權限            | 承辦人   | master01     | 20101109      | master01            |                 |               |           | 修改  刪除                |  |
| 6  | 測試經辦三<br>(userO3)          | 經辦 | 02-25144444   | 配發登錄<br>&停過&轉<br>交換/認股<br>經辦權限 | 承辦人   | master02     | 20101108      | master02            | master03        | 20101115      | 20101126  | 修改  刪除                |  |

3. 交易 S007, admin 人員刪除主管權限:

申請單位之主管因職務調整、離職,可由 admin 人員刪除主管並指定接任主管。 a. 點選 [刪除] 按鈕

申請單位使用者管理作業(SOO7) — 新增結果:

| 序號 | 使用者姓名<br>(代號)       | 職稱 | 電話           | 權限                             | 使用者身份 | 最後新増<br>/修改人 | 最後新增<br>/修改時間 | 授權主管     | 代理人 | 代理起日 | 代理訖日 | 操作                    |
|----|---------------------|----|--------------|--------------------------------|-------|--------------|---------------|----------|-----|------|------|-----------------------|
| 1  | 測試主管二<br>(master02) | 組長 | 02-2511111   | 配發登錄&<br>停過&轉交<br>換/認股主<br>管權限 | 主管    | admin        | 20101111      | admin    |     |      |      | 設定代理人<br>修改 刪除        |
| 2  | 測試主管三<br>(masterO3) | 組長 | 02-251444444 | 配發登錄&<br>停過&轉交<br>換/認股主<br>管權限 | 主管    | admin        | 20101111      | admin    |     |      | R I  | 【按钮[ <b>时</b> 除 ]     |
| 3  | 測試經辦二<br>(userO2)   | 經辦 | 02-2511111   | 配發登錄&<br>停過&轉交<br>換認股經<br>辦權限  | 承辦人   | master02     | 20101111      | master02 |     |      |      | 修改  刪除                |
| 4  | 測試主管—<br>(master01) | 經理 | 02-25111111  | 配發登錄<br>及停過主<br>管權限            | 主管    | admin        | 20101109      | ədmin    |     |      |      | 設定代理人       修改     刪除 |

b. 於[接任主管代號]欄位,輸入主管代號

admin 人員刪除主管時,請先確認該主管是否有授權之經辦,若曾經授權經辦者, 請務必輸入接任主管代號;若未指定接任主管,系統預設為「admin」,則事後授權 之經辦欲調整權限,須由 admin 人員修改權限。

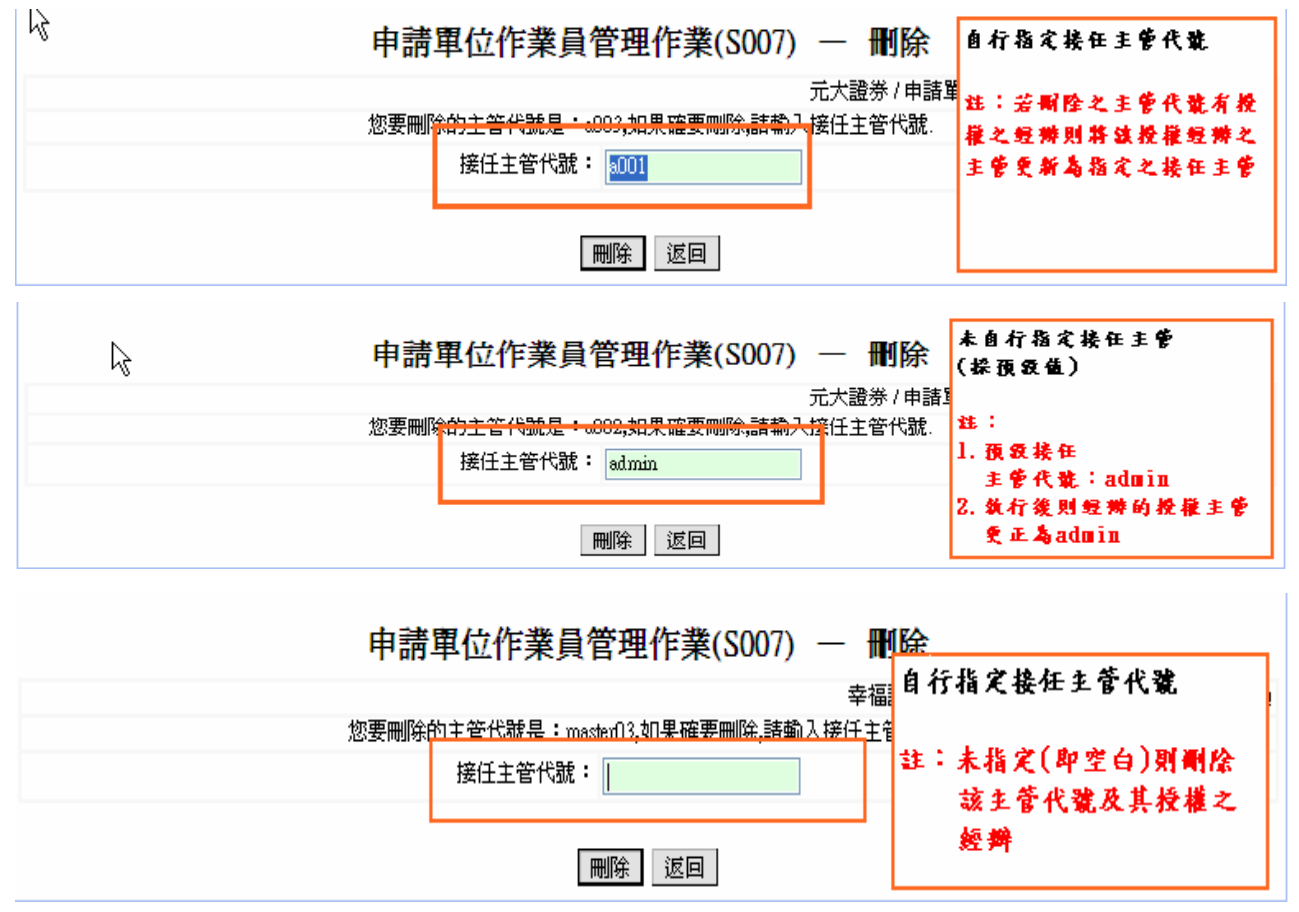

3.2 系統管理作業說明\_申請單位主管

- 1. 交易 S007,主管建立經辦權限:
  - a. 操作[配發/登錄、停止過戶、公司債轉(交)換/認股]系統,於「權限設定」欄位勾選[帳簿配發及無實體登錄子系統、停止過戶子系統、公司債轉(交)換/認股子系統]
    b. 操作[配發/登錄]系統,於「權限設定」欄位勾選[帳簿配發及無實體登錄子系統]
  - c. 操作[停止過戶]系統,於「權限設定」欄位勾選[停止過戶子系統]

| http://172.20.8.123/shcas/subsys/redirect.j | jsp?subsysid=A                | DM - Window:                 | s Internet Explorer       |                   |                                                                                                    |
|---------------------------------------------|-------------------------------|------------------------------|---------------------------|-------------------|----------------------------------------------------------------------------------------------------|
| 🔆 💽 🗸 🖉 http://172.20.8.123/shcas/subsys    | redirect.jsp?subsy            | ysid=ADM                     |                           |                   | 🖌 🏘 🗶 Google 🖉 🖉                                                                                                    |
| 檔案 E 編輯 E 檢視 E 我的最愛 (A)                     | 工具(I) 説明(                     | H)                           |                           |                   |                                                                                                    |
| Google                                      |                               | ど 🛂 搜                        | <b>ġ · ∲ ∭ · ∯ ·   {</b>  | 分享・ 🏠             | 書義・ 🗛 拼字檢查・ 🔕 翻譯・ 🂋 自動媒入・ 🥖                                                                                                    |
| 🚖 🏟 🐴 • 🗟 • 🖶 • 🔂 網頁 🕑                      | • ③ 工具① •                     | • 🔞 • 📖 🕲                    | 3                         |                   |                                                                                                    |
| 發行作業平台                                      |                               |                              |                           |                   | 系統管理子系統 Y 系統切換 登出 3A09/master02/想動主管二/主管 2010-11-11 下午 4.34                                                                                                    |
| Т                                           | S 214                         | S集中保<br>Depository & Cle     | 管信算所<br>aring Corporation |                   | 系統管理作業子系統                                                                                                    |
|                                             | 首頁                            |                              | 系統管理作業                    |                   | 說明                                                                                                    |
|                                             |                               |                              | 申請單位個                     | 使用者管理             | 作業(S007) — 新增                                                                                                    |
|                                             |                               | 測試主管二配發登錄&停過&轉交換配股主管權限棒福證券服代 |                           |                   |                                                                                                    |
|                                             |                               |                              | 使用者登                      | 入代號:              | 姓名:                                                                                                    |
|                                             |                               |                              | R                         | 職稱:               |                                                                                                    |
| -                                           |                               |                              | 使用者Default量               | 入密碼:              |                                                                                                    |
|                                             |                               |                              | 確認Default皆                | 入密碼:              |                                                                                                    |
|                                             |                               |                              | 使用                        | 者身份:承諾            |                                                                                                    |
|                                             |                               |                              | 權限設定(                     | 可複選): □1          | 詳細記及供書質整整分子系统<br>■ 近過戶子系统<br>> 可復尊(交)換記扱子系統                                                                                                    |
|                                             |                               |                              |                           | 新增 清              | *                                                                                                    |
| 申詞                                          | 諸單位使用者管                       | 理作業(\$007) -                 | - 新増結果:                   |                   |                                                                                                    |
| 序                                           | 號使用者姓名<br>(代號)                | 職稱                           | 話 權限                      | 使用者               | 申請單位之主管可提作「配發/登錄、                                                                                                    |
| 1                                           | 1<br>別賦主管二<br>(master02)      | 組長 02-2.                     | 511111 記錄登錄&停<br>交換/配股主管  | 過&轉<br>音權限 主管     | $h = \frac{1}{2} + \frac{1}{2} + $ |
| 2                                           | 2 測測式主管三<br>(master03)        | 組長 02-25                     | 1444444 記發登錄&停<br>交換/認股主管 | 過&轉<br>許權限 主管     | 停止過戶、公可頂轉(父)換/認脫]于                                                                                                    |
| 3                                           | 3 親璧式編輯二<br>(user02)          | 經辦 02-2.                     | 5111111 記發登錄&停<br>交換/認股經過 | 過&轉<br>屏權限 承辦     | 系統,由主管可設定該經辦權限含                                                                                                    |
| 4                                           | 4<br>測E式主管一<br>(master01)     | 經理 02-25                     | 1111111 記發登錄及何<br>管權限     | <sup>時過主</sup> 主管 | [配發/登錄、停止過戶、公司債轉                                                                                                    |
| 5                                           | 5 <u>規則式線里錄</u> —<br>(user01) | 經辦 02-251                    | 4444411 記發登錄及何<br>辦權限     | 时過經 承辦            | (交)換/認股]子系統                                                                                                    |
| e                                           | 6 測測式経動第三<br>(userO3)         | 經辦 02-25                     | 144444 記發登錄&停<br>交換/認股經驗  | 過&轉<br>麻權限 承辦     |                                                                                                    |
| Ţ.                                          | 7 測試主管三<br>(A003)             | 組長                           | - 記發登錄及何<br>管權限           | <sup>所通主</sup> 主管 | admin 20101016 admin Mick                                                                                                    |
|                                             |                               |                              |                           |                   |                                                                                                    |
| 完成                                          |                               |                              |                           |                   | 😜 網際網路 🔍 100% 🔸                                                                                                    |

 交易 S012,建立使用者與證券代號關係: 依據使用者與證券代號建立關係

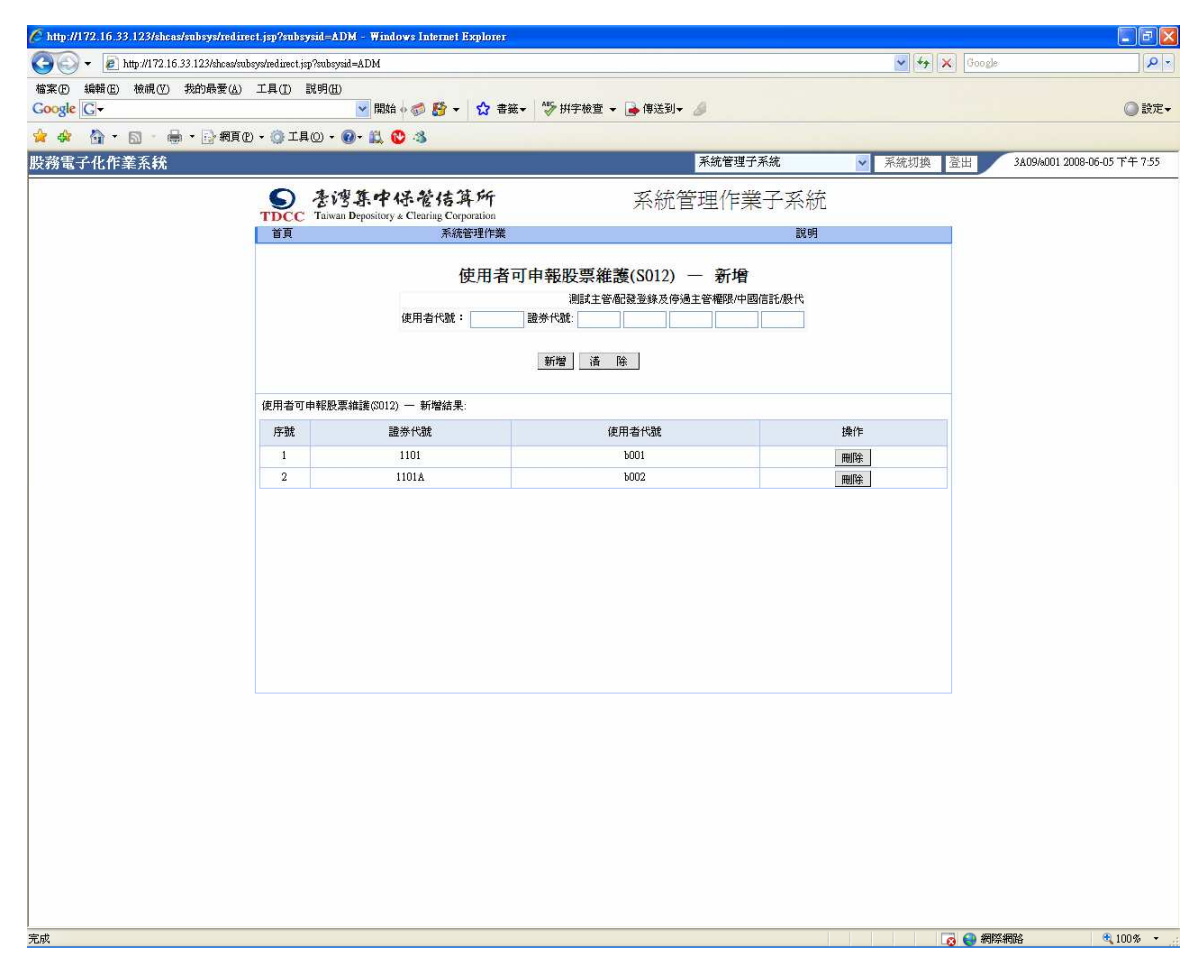

3.3系統管理作業說明\_經辦/覆核

1. 交易 S014,建立申請單位聯絡資料:建立申請單位聯絡人相關資料,含預設值

| C http://172.16.33.123/shcas/subsys/red | lirect.jsp?subsysid=      | ADM - Window                                                                                                    | vs Internet Exp          | plorer      |              |               |              |                  |                |               |                 |                   |
|-----------------------------------------|---------------------------|----------------------------------------------------------------------------------------------------|--------------------------|-------------|--------------|---------------|--------------|------------------|----------------|---------------|-----------------|-------------------|
| 😋 💽 👻 🔊 http://172.16.33.123/shces      | s/subsys/redirect.jsp?sub | sysid=ADM                                                                                                    |                          |             |              |               |              |                  |                | 🗸 🦘 🗙 Goog    | e               | P-9               |
| 檔案(P) 編輯(E) 核視(Y) 我的最愛(                 | A) 工具(I) 説明(              | H)                                                                                                    |                          | A +         | ARC. HEADING | ns 🕞 Aurove 7 |              |                  |                |               |                 | -                 |
|                                         | E                         |                                                                                                    | S 5 - 1                  | ₩ 音鐵▼       | √ H++ 403    | 王 🔻 📑 1号达3    | J+ Ø         |                  |                |               |                 | ◎設定▼              |
|                                         | 目(12) ▼ (12) 工目(12) ・     | • • • • • •                                                                                                    | -3                       | _           |              |               |              | 王位梁明             | <b>本形物 🔤 🖚</b> | 49-14-46 2011 | 24005001 0000   | DE DE TÉ (T. 2.62 |
| 股務電力化TF 毛糸枕                             | part Maria                |                                                                                                    | antes the cont           | 7157        |              |               |              | *********        |                | 规划探 宜山        | 3A09/0001 2000- | 10-05 (1 + 7 57   |
|                                         | S 2                       | 湾集中保                                                                                                    | 管信算                      | 所           |              | 系統            | 管理作          | 業子系統             | Ť              |               |                 |                   |
|                                         | TDCC Tax<br>首页            | van Depository & C                                                                                                    | Fielding Corpora<br>系統管理 | uon<br>聖作業  |              |               |              | 說明               |                | Ĩ.            |                 |                   |
|                                         | 由議會位際                     | 紋容料維護                                                                                                    |                          |             |              |               |              |                  |                |               |                 |                   |
|                                         | 中的中区师                     | 相具作推动                                                                                                    | 中國信託/股代                  |             |              |               |              |                  |                |               |                 |                   |
|                                         | 申諸單位代號:                   | 3A09 預設期                                                                                                    | 絡人: 0.否                  | ▼ 聯絡人       | 姓名:          |               |              | 行動電話             | :              |               |                 |                   |
|                                         | 專線電話:                     |                                                                                                    |                          | 聯絡人         | 電話:          |               |              | 聯絡人分析            |                |               |                 |                   |
|                                         | 聯絡人FAX:                   | -                                                                                                    |                          | 聯絡人         | EMAIL :      |               |              |                  |                |               |                 |                   |
|                                         |                           |                                                                                                    |                          | 新增          | 查詢           | 重新輸入          |              |                  |                |               |                 |                   |
|                                         | -                         |                                                                                                    |                          |             |              |               |              |                  |                | Telfn         |                 |                   |
|                                         | 由語單位代號                    | 補設路線人                                                                                                    | 腦絡人姓名                    | 行動電話        | 東線雷話         | 脳総人面話         | 點給人分撥        | <b>BSAG</b> 人FAX | BS総人 FMAIL     | 操作            |                 |                   |
|                                         | 1.94.94.12.1.420          | Deliver and the second second s | APRIL POL M              | 13 80 - 686 |              |               | drad / C / M | 0.007            |                |               |                 |                   |
|                                         |                           |                                                                                                    |                          |             |              |               |              |                  |                |               |                 |                   |
|                                         |                           |                                                                                                    |                          |             |              |               |              |                  |                |               |                 |                   |
|                                         |                           |                                                                                                    |                          |             |              |               |              |                  |                |               |                 |                   |
|                                         |                           |                                                                                                    |                          |             |              |               |              |                  |                |               |                 |                   |
|                                         |                           |                                                                                                    |                          |             |              |               |              |                  |                |               |                 |                   |
|                                         |                           |                                                                                                    |                          |             |              |               |              |                  |                |               |                 |                   |
|                                         |                           |                                                                                                    |                          |             |              |               |              |                  |                |               |                 |                   |
|                                         |                           |                                                                                                    |                          |             |              |               | 當前是第         | 0頁 共0頁           | 到請選擇頁》         | 欠 🔽 🔂 頁       |                 |                   |
|                                         |                           |                                                                                                    |                          |             |              |               |              |                  |                |               |                 |                   |
|                                         |                           |                                                                                                    |                          |             |              |               |              |                  |                |               |                 |                   |
|                                         |                           |                                                                                                    |                          |             |              |               |              |                  |                |               |                 |                   |
|                                         |                           |                                                                                                    |                          |             |              |               |              |                  |                |               |                 |                   |
|                                         |                           |                                                                                                    |                          |             |              |               |              |                  |                |               |                 |                   |
|                                         |                           |                                                                                                    |                          |             |              |               |              |                  |                |               |                 |                   |
|                                         |                           |                                                                                                    |                          |             |              |               |              |                  |                |               |                 |                   |
|                                         |                           |                                                                                                    |                          |             |              |               |              |                  |                |               |                 |                   |
|                                         |                           |                                                                                                    |                          |             |              |               |              |                  |                |               |                 |                   |
| 完成                                      |                           |                                                                                                    |                          |             |              |               |              |                  |                | 📑 😜 網         | 際網路             | 💐 100% 🔹 💡        |